Please follow these instructions to generate the recent 12 months of electrical consumption in kWh (kilowatt hours) to send to your Namaste Solar representative.

Please note that we cannot use the graph chart as it does not accurately display the kilowatt hours consumed.

| Poudre REA                                                             |     | НОМЕ                                                                                                    |                  |                     |                           |  |  |
|------------------------------------------------------------------------|-----|----------------------------------------------------------------------------------------------------|------------------|---------------------|---------------------------|--|--|
| BILL & PAY                                                             | ~ Î | NOTIFICATIONS (1)                                                                                                    |                  |                     | 🌲 Go to All Notifications |  |  |
| USAGE                                                                  | ~   | Your Co-op's Annual Meeting is Sat                                                                                                    | April 6          |                     |                           |  |  |
| CONTACT US                                                             | ~   | RSVP by 3/29 & be entered to win a \$100 bill credit. Must be present at the Annual Meeting to win. RSVP & more info at<br>www.pvrea.coop/annualmeeting |                  |                     |                           |  |  |
| SETTINGS                                                               | ~   |                                                                                                    |                  |                     |                           |  |  |
| Report Power Outage     Submit Inquiry                                 |     | CUSTOMER OVERVIEW                                                                                                    |                  |                     | 🖺 Go To Make A Payment    |  |  |
| Make a Payment                                                         | - 1 | AIMEE KANE                                                                                                    |                  |                     |                           |  |  |
| 1 Notifications                                                        |     | \$224.48                                                                                                    | \$0.00           | Paid                | Pay                       |  |  |
| Out Sign Out                                                           |     | Last Payment Amount                                                                                                    | Past Due Balance | Current Bill Amount |                           |  |  |
| <ul> <li>Outage Center</li> <li>Rebates</li> <li>Co-op News</li> </ul> |     |                                                                                                    |                  |                     |                           |  |  |
| Facebook     Twitter                                                   |     | USAGE OVERVIEW (2 Accounts)                                                                                                    |                  |                     | Go to Usage Explorer      |  |  |
| 2024 PVREA<br>Annual Meeting<br>SAVE THE DATE                          |     | Account# Address<br><u>kWh</u><br>Apr 2023 2,436                                                                                                    |                  | 2500                |                           |  |  |

## Step 1: log in to your account.

## Step 2: Find your Usage History

- 1) Select Usage Explorer on the left-hand side of the screen
- 2) Set the Quick Date Range to "Past 13 Bills"
- 3) Set Usage Type to "kWh"
- 4) At the bottom right of the screen click the green button to download

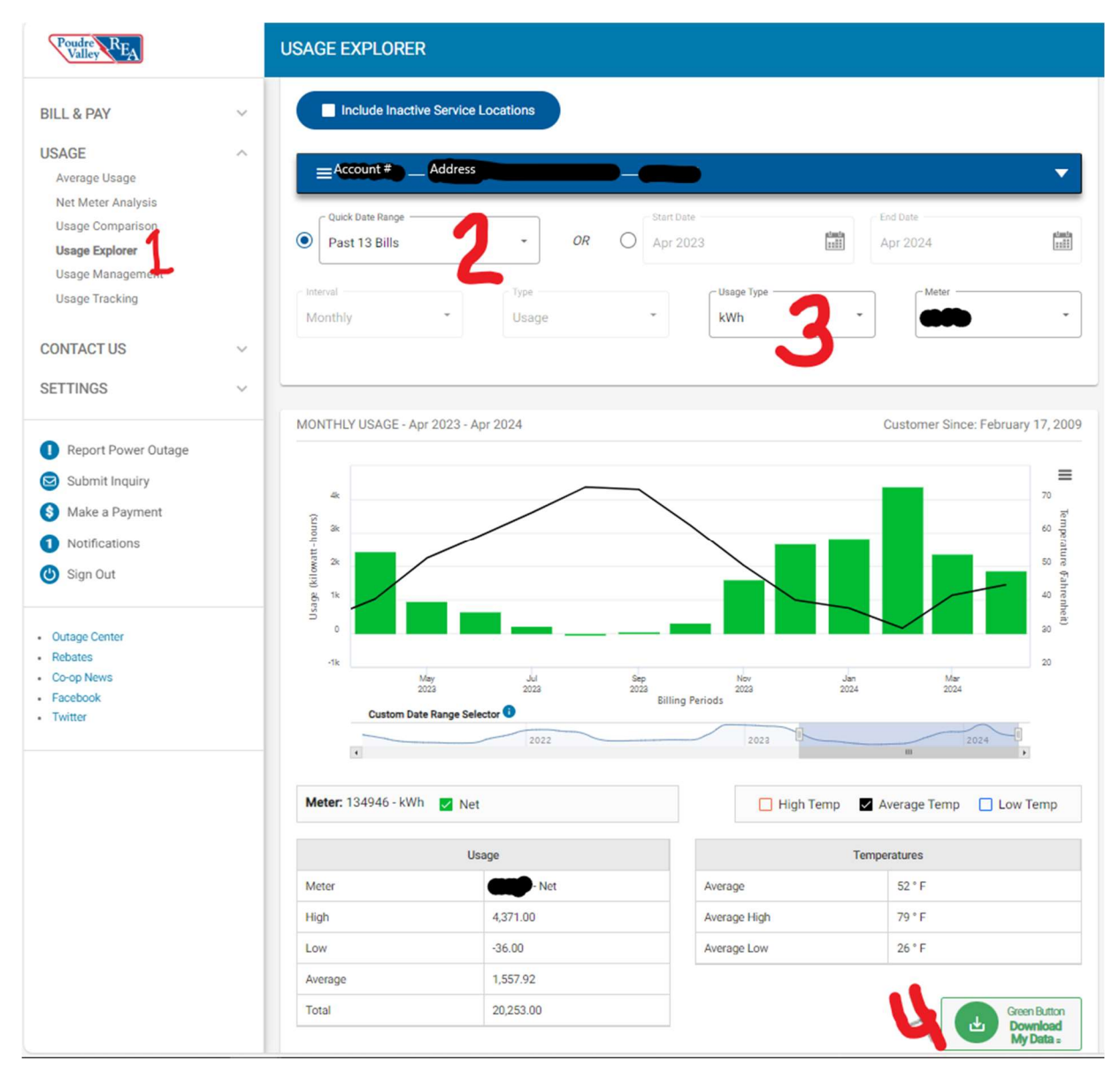

| DOWNLOAD USAGE DATA                                                             | ×               |
|---------------------------------------------------------------------------------|-----------------|
|                                                                                 |                 |
| Electric •                                                                      |                 |
| 2<br>MONTHLY ~                                                                  |                 |
| Start Date           04/01/2023                                                 |                 |
| End Date<br>04/01/2024                                                          |                 |
| 3<br>File Format                                                                |                 |
| Click the "Download Usage Data" button.<br>Save the .csv file to your computer. |                 |
|                                                                                 | Cancel Download |

## Step 3: Change option 3 to reflect "CSV" Format

## Step 4: Send this version of the download to your Namaste Solar representative.

| green_button_data_csv_1680307200000.csv     |                              |      |    |  |  |  |  |  |  |  |
|---------------------------------------------|------------------------------|------|----|--|--|--|--|--|--|--|
| This version is sufficient as well          |                              |      |    |  |  |  |  |  |  |  |
| 🔽 💽 green_button_data_1713288988864_formatt | Microsoft Edge HTML Document | 3 KB | No |  |  |  |  |  |  |  |